To access your ACE Portal Account, go to <u>https://www.cbp.gov/trade/automated</u> and select ACE Portal Login

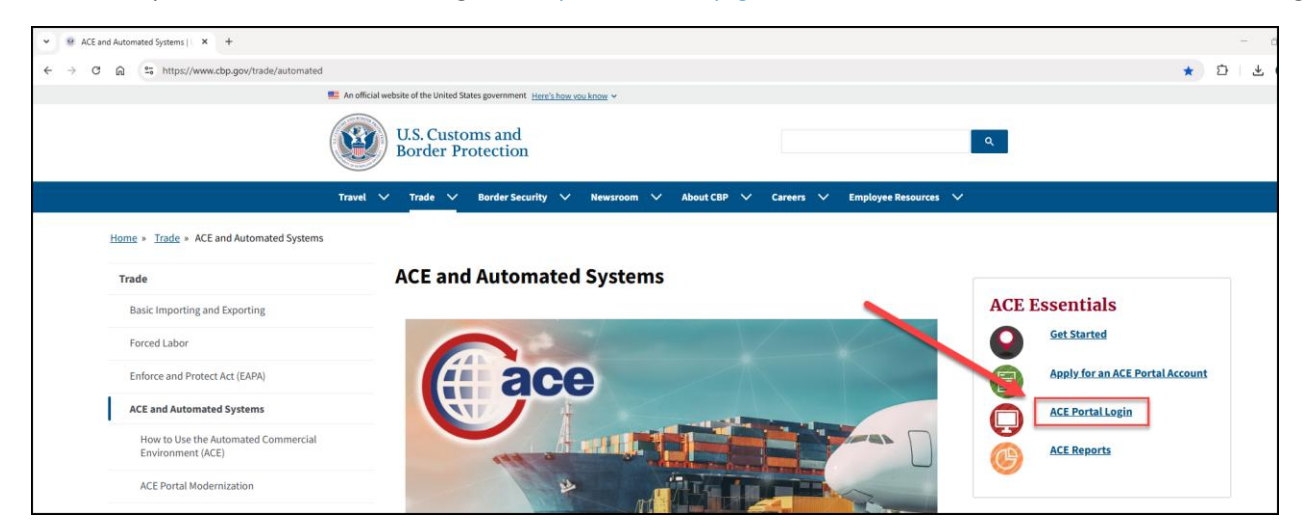

| ♥     ● ACE and Automated Systems   ↓ ×     ● Login     ×     +                    |                                                                                       |
|------------------------------------------------------------------------------------|---------------------------------------------------------------------------------------|
| ← → C ⋒ sce.cbp.gov/s/login/?ec=302&startURL=%2Fs%2F                               |                                                                                       |
| For questions about the new ACE portal, please <u>click here</u> . Beta Experience |                                                                                       |
| ace                                                                                |                                                                                       |
| U.S. Customs and<br>Border Protection<br>Welcome to the ACE Secure<br>Data Portal  | Existing Users:<br>CBP User Login (PIV)<br>Trade/PGA User Login                       |
| Facilitating legitimate trade by automating tools and information                  | <b>Need Help?</b><br>For ACE resources or to contact us, click here: ACE Support Page |

Enter your User Name, Password and once read, check off the Privacy Act Statement to indicate you accept.

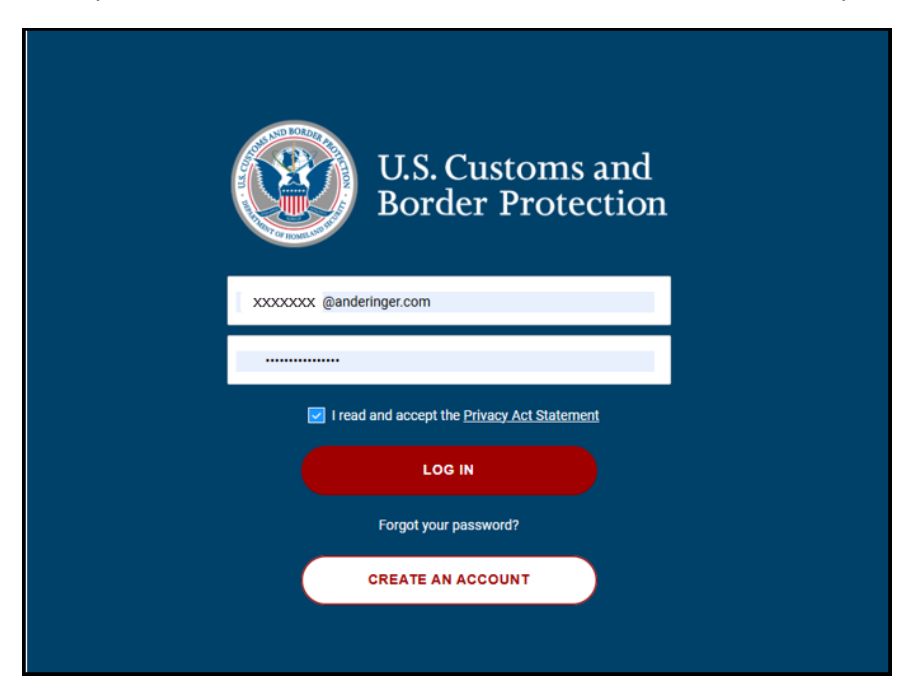

You will be emailed a security token. Enter the token and select VERIFY

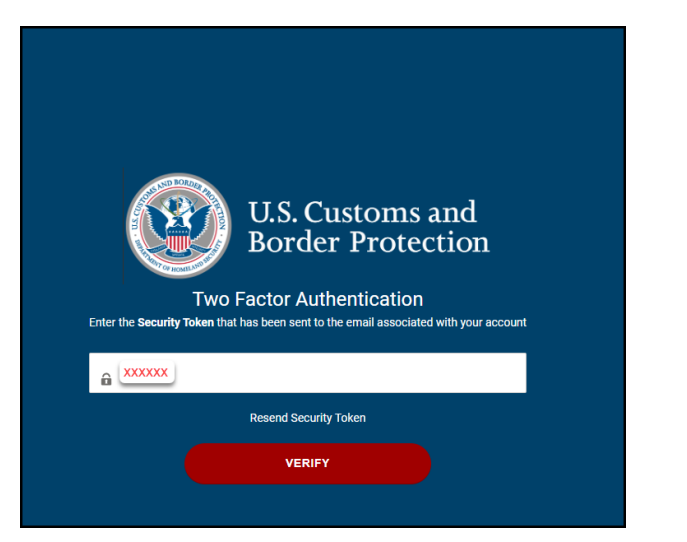

#### To proceed, read terms and select ACCEPT TERMS

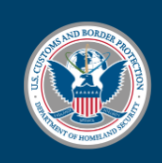

# U.S. Customs and Border Protection

You are about to access a Department of Homeland Security computer system. This computer system and data therein are property of the U.S. Government and provided for official U.S. Government information and use. There is no expectation of privacy when you use this computer system. The use of a password or any other security measure does not establish an expectation of privacy. **By using this system**, **you consent to the terms set forth in this notice**. You may not process classified national security information on this computer system. Access to this system or of data contained herein, or in transit to/from this system, may constitute a violation of this system or of data contained herein, or in transit to/from this system, may constitute a violation of section 1030 of title 18 of the U.S. Code and other criminal laws. Anyone who accesses a Federal computer system without authorization or exceeds access authority, or obtains, alters, damages, destroys, or discloses information, or prevents authorized use of information on the computer system, may be subject to penalties, fines or imprisonment. This computer system and any related equipment is subject to monitoring for administrative oversight, law enforcement, criminal investigative purposes, inquiries into alleged wrongdoing or misuse, and to ensure proper performance of applicable security features and procedures. DHS may conduct monitoring activities without further notice.

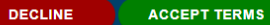

|                                                                                                    |                                                   |                                                                                                    |                                                                                                    |                         | ~    |
|----------------------------------------------------------------------------------------------------|---------------------------------------------------|----------------------------------------------------------------------------------------------------|----------------------------------------------------------------------------------------------------|-------------------------|------|
| For questions about the new ACE portal, please <u>click nere</u> . To return                                                                                                    | n to Legacy ACE, please visit <u>References</u> . |                                                                                                    |                                                                                                    |                         | ~    |
| ace                                                                                                    |                                                   |                                                                                                    | Enter Accou                                                                                                    | nt Name, Type, ACE ID Q |      |
| Home Accounts V Account Search                                                                                                    | References                                        |                                                                                                    |                                                                                                    |                         |      |
|                                                                                                    |                                                   | A second second s | man and the second second                                                                                                    |                         |      |
|                                                                                                    |                                                   |                                                                                                    |                                                                                                    |                         |      |
|                                                                                                    | \٨/                                               | alcome to ACI                                                                                                    |                                                                                                    |                         |      |
|                                                                                                    | VV                                                | elcome to Aci                                                                                                    | -                                                                                                    |                         |      |
|                                                                                                    | Frite Account Name T                              | vo.ar.v                                                                                                    | 0                                                                                                    |                         | - 25 |
| Contraction of the last of the last of the |                                                   |                                                                                                    |                                                                                                    |                         |      |
|                                                                                                    | Click on your ACE ID                              |                                                                                                    |                                                                                                    |                         |      |
|                                                                                                    | The second second                                 |                                                                                                    |                                                                                                    | Alter States            |      |
|                                                                                                    |                                                   |                                                                                                    | an and a second second s |                         | -    |
| Recently Viewed Accounts<br>2 Records                                                                                                    |                                                   |                                                                                                    |                                                                                                    |                         |      |
| ACE ID                                                                                                    | Name                                              | Account Type 🗸 🗸                                                                                                    | Identification Type                                                                                                    | V Identification Number | ~    |
| 1 XXXXXXX                                                                                                    | A N DERINGER, INC.                                | Organizational Broker                                                                                                    | XXXXX                                                                                                    | XXXX                    |      |
|                                                                                                    |                                                   |                                                                                                    |                                                                                                    |                         | 1    |
|                                                                                                    |                                                   |                                                                                                    |                                                                                                    |                         |      |
|                                                                                                    |                                                   |                                                                                                    |                                                                                                    |                         |      |

### Select the Reports button.

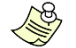

This button may take several moments to populate.

| ace                                  |                                                                                                    | Enter Account Name, Type, ACE 10                                                                                                    |       |
|--------------------------------------|----------------------------------------------------------------------------------------------------|----------------------------------------------------------------------------------------------------|-------|
| Home Accounts V Account Search Refer | ences                                                                                                    |                                                                                                    |       |
| C Back                               |                                                                                                    |                                                                                                    |       |
| Account Maxigation                   | An DERINGER, INC.  Becord type know Ogenizational Broker  Stock Stock St | Enformation Canceled Local Permits Statements ACLID ACLID AC | ports |
|                                      | > Filer Code Information                                                                                                    |                                                                                                    |       |
|                                      | > Other Company Names                                                                                                    |                                                                                                    |       |
|                                      | > Program Participation                                                                                                    |                                                                                                    |       |
|                                      | > Mode of Communication                                                                                                    |                                                                                                    | _     |
|                                      | aval Trada Bardar Security Newroom About CBD Caree                                                                                                    | Ghe Us Feedbac                                                                                                    | ×     |
| I                                    | avei irade border security Newsroom About CBP Caree                                                                                                    | ers Employee Resources                                                                                                    |       |

### Select the Folders tile

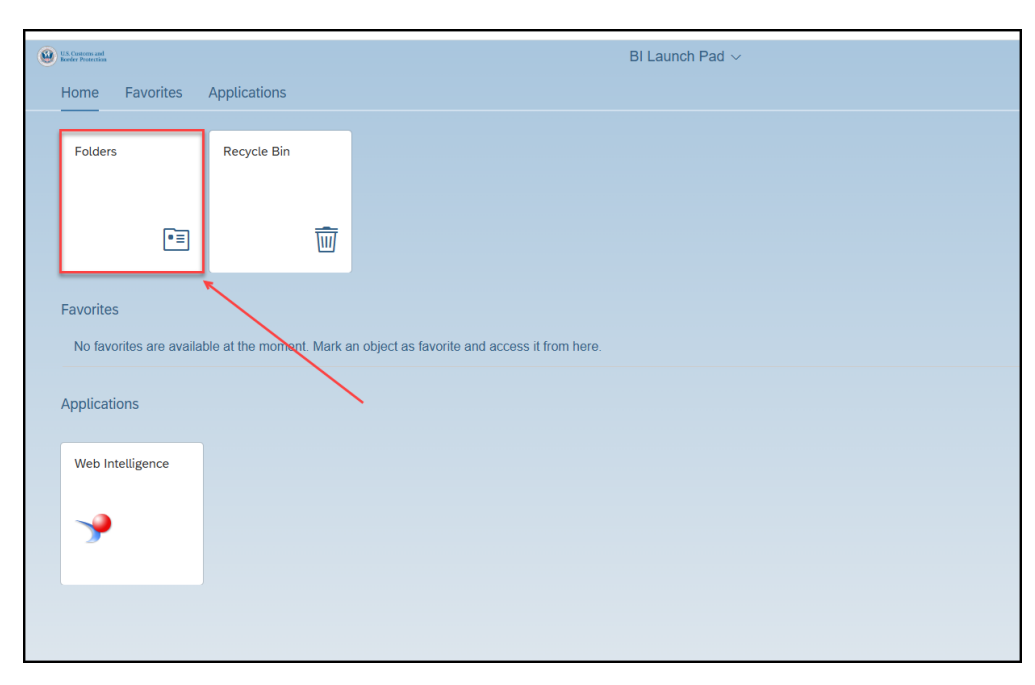

Follow the below path until you get to Statements

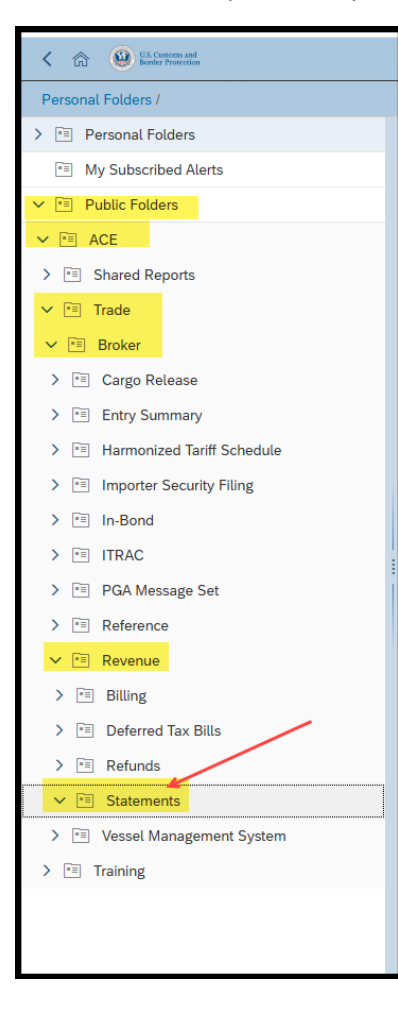

Locate the REV-103 Periodic Daily Statement Entry Summary List. In the last column click on the ellipsis (three dots) and select Mark as Favorite

| C A CL Corpora and                                    |                                               |           |           |             | 0 0 0                    |          |
|-------------------------------------------------------|-----------------------------------------------|-----------|-----------|-------------|--------------------------|----------|
| Public Folders / ACE / Trade / Broker / Revenue / Sta | atements /                                    |           |           |             | C -                      | - U II   |
| >      Personal Folders                               | Title                                         | Favorites | Type      | Description | Last Updated             |          |
| * My Subscribed Alerts                                | REV-101 Monthly Statement Overview            |           | Hyperlink |             | Jan 10, 2024 2:48 PM     |          |
| ✓ 🐨 Public Folders                                    | REV-102 Daily Statement Overview              |           | Hyperlink |             | Jan 10, 2024 2:48 PM     |          |
| V 🖻 ACE                                               | REV-103 Periodic Daily Statement Entry Summar | y List    | Hyperlink |             | Oct 31, 2024 8:12 AM     | 000      |
| > 🖭 Shared Reports                                    | C REV-104 Daily Statement Entry Summary List  |           | Hyperlink |             | Jan 10, 2024 2:48 F View |          |
| ✓ ™ Trade                                             |                                               |           |           |             | Properties               |          |
| ✓ ™ Broker                                            |                                               |           |           |             | Copy Open                | doc Link |
| > 🖅 Cargo Release                                     |                                               |           |           |             | Mobile Pro               | perties  |
| > 👘 Entry Summary                                     |                                               |           |           |             | Categories               |          |
| > 📳 Harmonized Tariff Schedule                        |                                               |           |           |             | Mark As Fa               | vorite   |
| > 🖽 Importer Security Filing                          |                                               |           |           |             | Details                  |          |
| > 🖭 In-Bond                                           |                                               |           |           |             | Organize                 | >        |
| > 🛅 ITRAC                                             |                                               |           |           |             |                          |          |
| > 🖼 PGA Message Set                                   | 1                                             |           |           |             |                          |          |
| > 🛅 Reference                                         |                                               |           |           |             |                          |          |
| ✓ 🗉 Revenue                                           |                                               |           |           |             |                          |          |
| > 🐨 Billing                                           |                                               |           |           |             |                          |          |
| > 📧 Deferred Tax Bills                                |                                               |           |           |             |                          |          |

### A star will appear in the Favorites column

| tatem | ents | 1                                                   |           |           |             | C + 🔺                | 000 |
|-------|------|-----------------------------------------------------|-----------|-----------|-------------|----------------------|-----|
|       |      | Title                                               | Favorites | Туре      | Description | Last Updated         |     |
|       |      | REV-101 Monthly Statement Overview                  |           | Hyperlink |             | Jan 10, 2024 2:48 PM | 000 |
|       |      | REV-102 Daily Statement Overview                    |           | Hyperlink |             | Jan 10, 2024 2:48 PM | 000 |
|       |      | REV-103 Periodic Daily Statement Entry Summary List | *         | Hyperlink |             | Oct 31, 2024 8:12 AM | 000 |
|       |      | REV-104 Daily Statement Entry Summary List          |           | Hyperlink |             | Jan 10, 2024 2:48 PM | 000 |
|       |      |                                                     |           |           |             |                      |     |

Once marked as a Favorite, you will be able access from the BI Launch Pad screen going forward.

| U.S. Customs and<br>Border Protection                                          |              | Bi Launch Pad V |
|--------------------------------------------------------------------------------|--------------|-----------------|
| Home Favorites                                                                 | Applications |                 |
| Folders                                                                        | Recycle Bin  |                 |
| Favorites<br>REV-103 Periodic<br>Daily Statement Entry<br>Oct 31, 2024 8:12 AM |              |                 |
| Applications Web Intelligence                                                  |              |                 |

The below highlighted sections will need to be completed. We will walk through what should be entered in each section.

|                                                                |   | Prompts 😔                                     |    |       |
|----------------------------------------------------------------|---|-----------------------------------------------|----|-------|
| Search                                                         | Q | C Monthly Statement Payment Due Date (begin): | ۲  | 0     |
| Monthly Statement Payment Due Date<br>(begin):<br>(All values) | Ĺ | Enter a date manually Selected value(s)       | +  | 6     |
| i Trade Account ACE ID<br>Please select at least one value     |   | No selected value                             |    |       |
| Monthly Statement Payment Due Date<br>(end):<br>(All values)   |   |                                               |    |       |
| Monthly Statement Number:<br>(All values)                      |   |                                               |    |       |
| Daily Statement Payment Due Date<br>(begin):<br>(All values)   |   |                                               |    |       |
| Daily Statement Payment Due Date<br>(end):<br>(All values)     |   |                                               |    |       |
| Daily Statement Filer Code:<br>(All values)                    |   |                                               |    |       |
| Daily Statement Importer Number:<br>(All values)               |   |                                               |    |       |
| ✓ Daily Statement Payment Status: (2)<br>NOT PAID; AUTHORIZED  |   |                                               |    |       |
| Daily Statement Processing Port<br>Code:<br>(All values)       |   |                                               |    |       |
| Mandatory (1) Reset All                                        |   | Run                                           | Ca | incel |

The Monthly Statement Payment Due Date (Begin & End) is the month in which the payment is to be withdrawn.

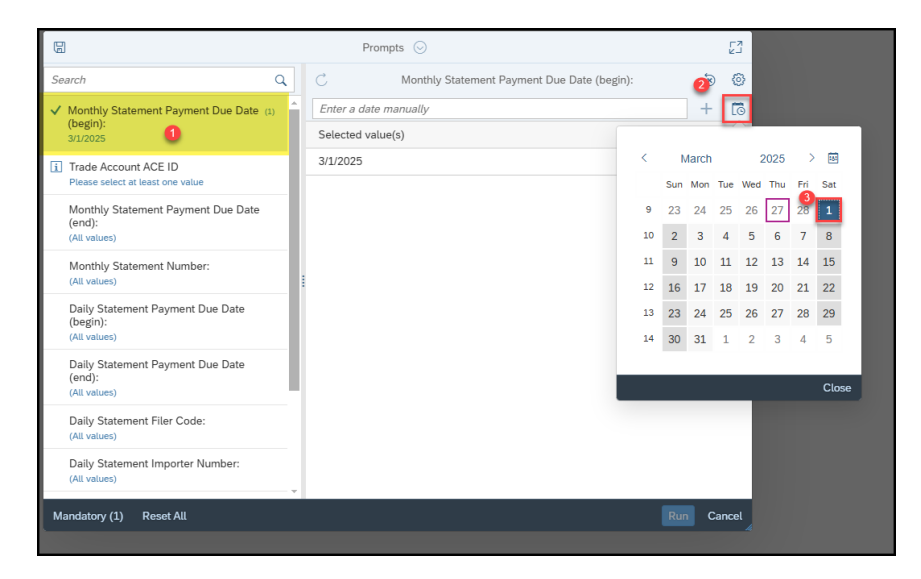

For the Begin date, select the first day of the month in which the payment will be withdrawn.

For the end date, select the last day of the month in which the payment will be withdrawn.

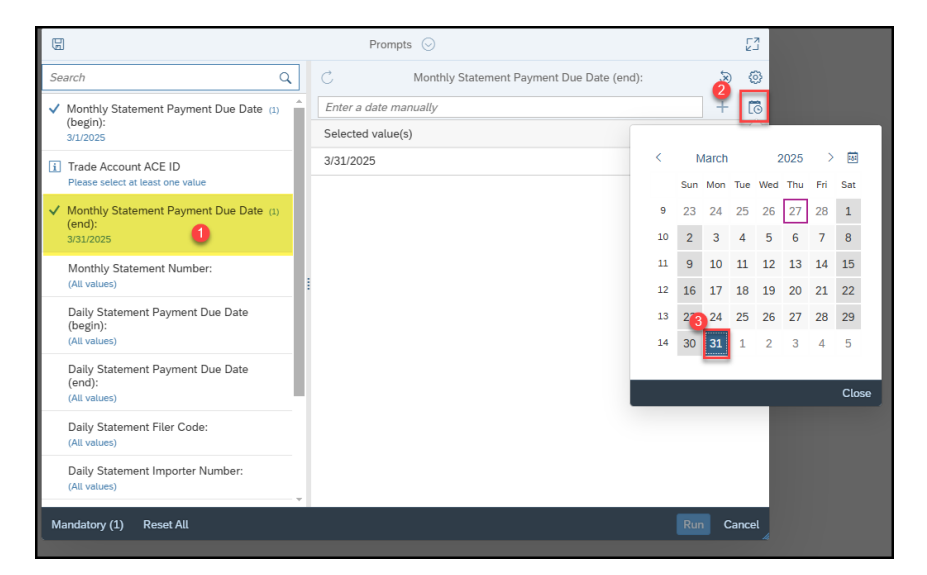

In the Trade Account ACE ID box, select your companies ACE ID if it does not default

| 8                                                                                   | Prompts 😔                     |   |       |
|-------------------------------------------------------------------------------------|-------------------------------|---|-------|
| Search Q                                                                            | ☑ 0 C Trade Account ACE ID    | Ś | 0     |
| ✓ Monthly Statement Payment Due Date (1)                                            | Search                        |   | Q     |
| (begin):<br>3/1/2025                                                                | Account ACE ID 📃 Account Name |   | ≣     |
| Trade Account ACE ID     Please select at least one value                           | A.N. Deringer Incorporated    |   |       |
| <ul> <li>Monthly Statement Payment Due Date (1)<br/>(end):<br/>3/31/2025</li> </ul> |                               |   |       |
| Monthly Statement Number:<br>(All values)                                           |                               |   |       |
| Daily Statement Payment Due Date<br>(begin):<br>(All values)                        |                               |   |       |
| Daily Statement Payment Due Date<br>(end):<br>(All values)                          |                               |   |       |
| Daily Statement Filer Code:<br>(All values)                                         |                               |   |       |
| Daily Statement Importer Number:<br>(All values)                                    |                               |   |       |
| Mandatory (1) Reset All                                                             | Rur                           | c | ancel |

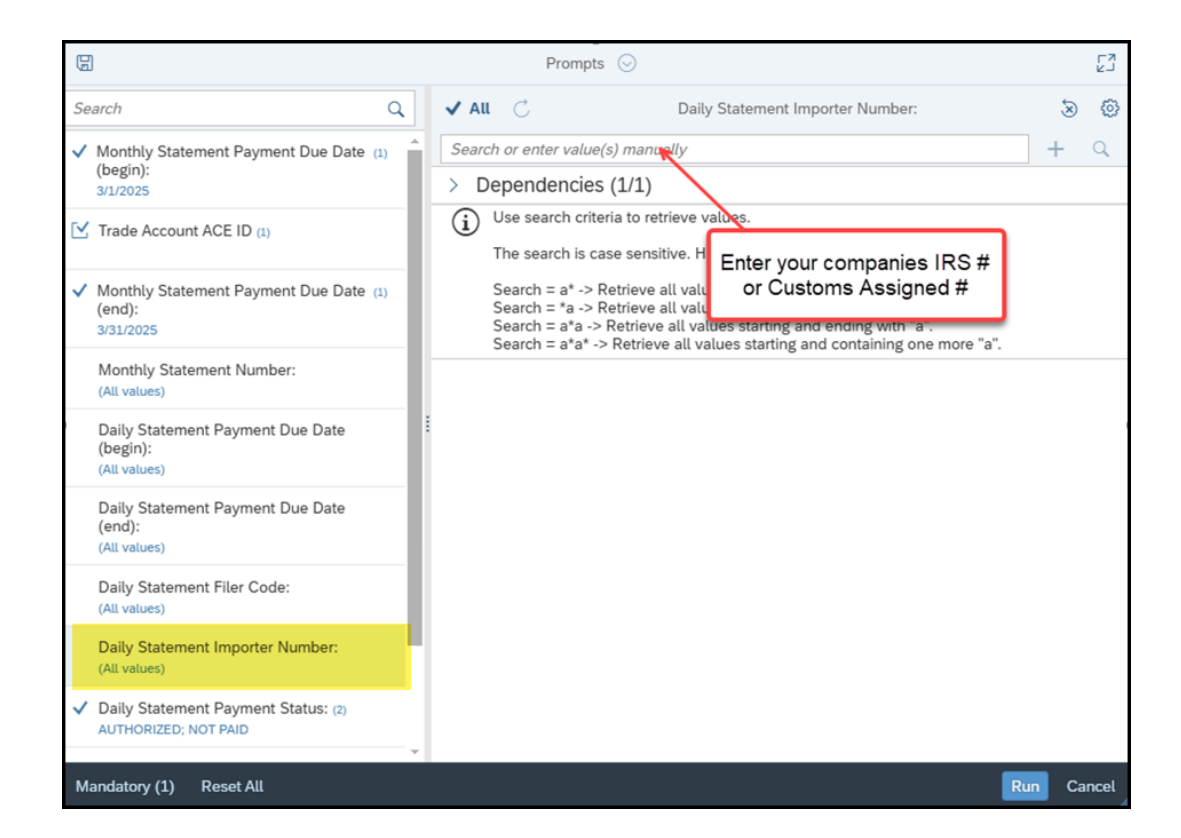

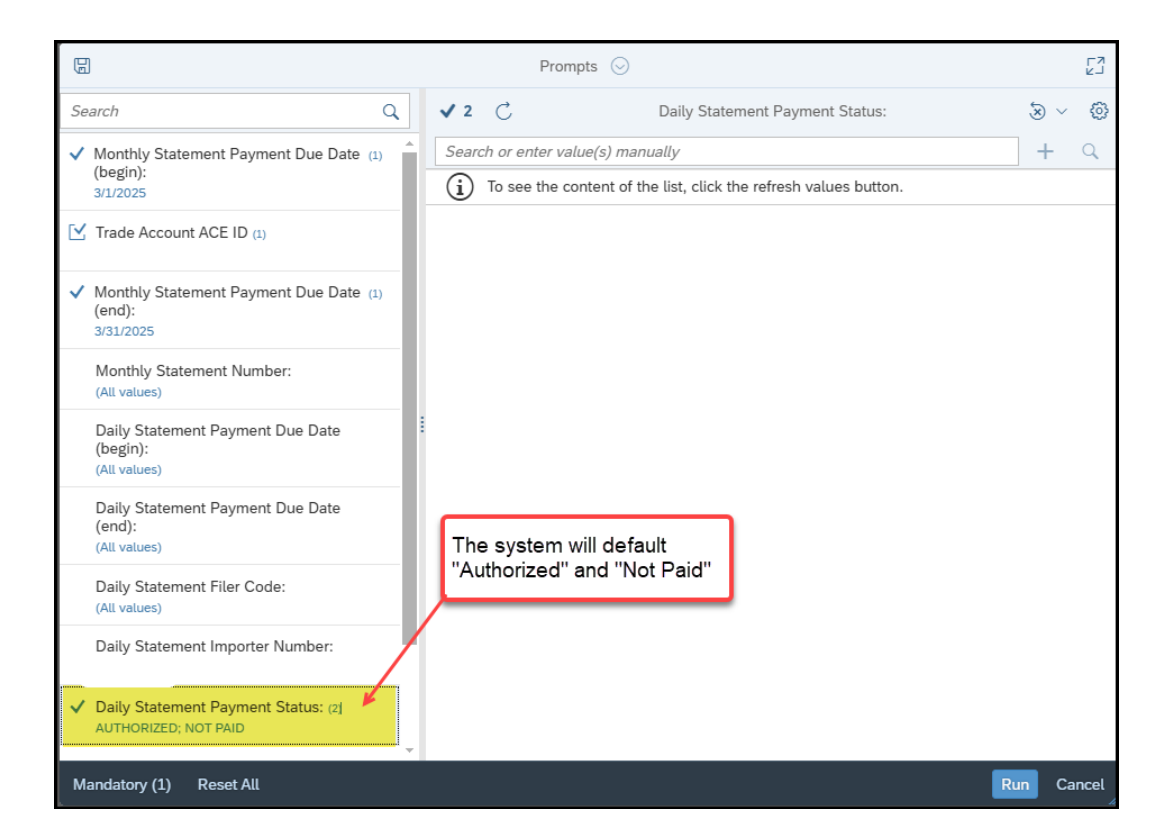

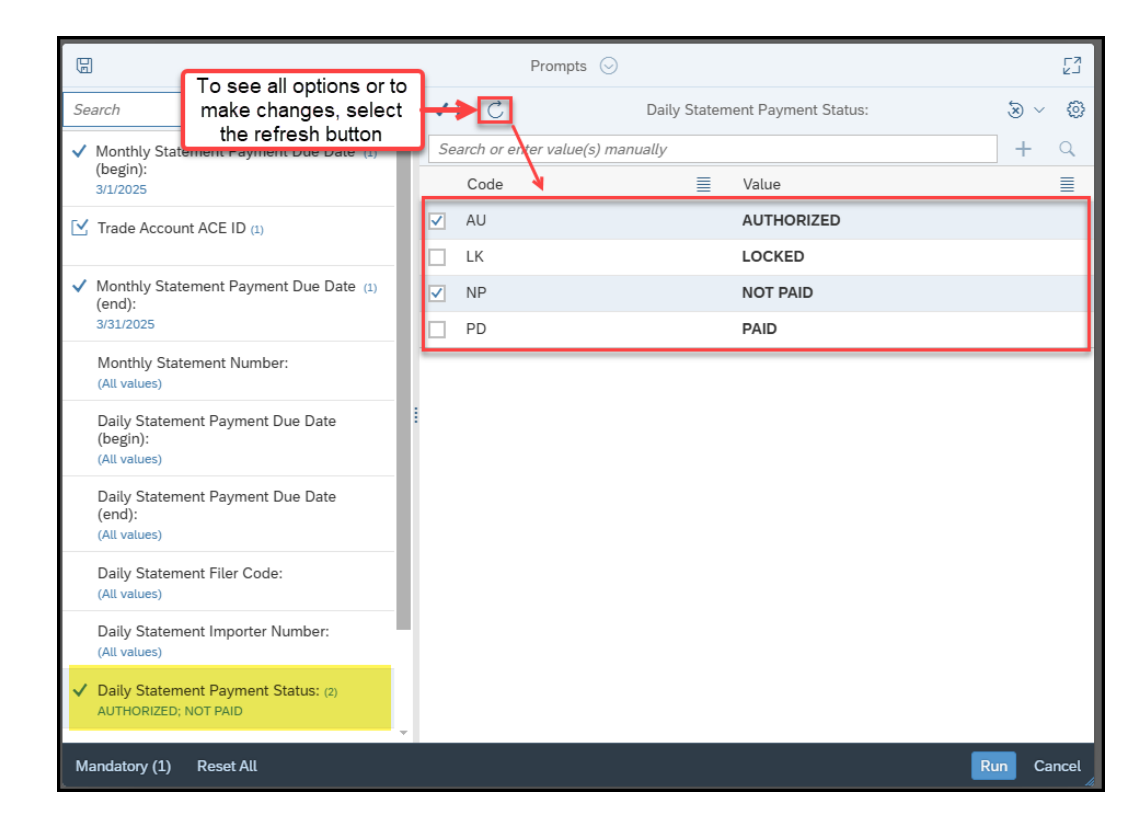

|                                                                                     | Prompts 😔                                                          |        |
|-------------------------------------------------------------------------------------|--------------------------------------------------------------------|--------|
| Search Q                                                                            | ✓ 2 C Daily Statement Payment Status:                              | ⊗ ~ ©  |
| Monthly Statement Payment Due Date (1)                                              | Search or enter value(s) manually                                  | + Q    |
| 3/1/2025                                                                            | i To see the content of the list, click the refresh values button. |        |
| Trade Account ACE ID (1)                                                            |                                                                    |        |
| <ul> <li>Monthly Statement Payment Due Date (1)<br/>(end):<br/>3/31/2025</li> </ul> |                                                                    |        |
| Monthly Statement Number:<br>(All values)                                           |                                                                    |        |
| Daily Statement Payment Due Date<br>(begin):<br>(All values)                        |                                                                    |        |
| Daily Statement Payment Due Date<br>(end):<br>(All values)                          |                                                                    |        |
| Daily Statement Filer Code:<br>(All values)                                         |                                                                    |        |
| ✓ Daily Statement Importer Number: (1)                                              | Once all fields have been<br>completed, select "Run"               |        |
| ✓ Daily Statement Payment Status: (2)<br>AUTHORIZED; NOT PAID                       |                                                                    |        |
| Mandatory (1) Reset All                                                             | Ru                                                                 | Cancel |

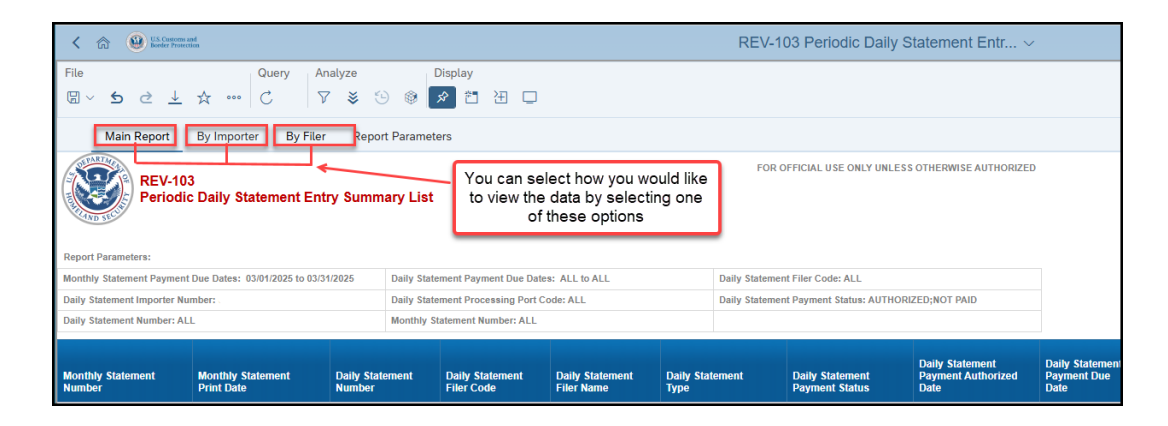

| File                                                          | Query An<br>☆ ···· C   ▽                                                                                    | alyze                                   |                                                                                | Display<br>夕 智 汪 🗆            |                               |                    |        |                                   |                                               |  |  |  |  |  |
|---------------------------------------------------------------|----------------------------------------------------------------------------------------------------|-----------------------------------------|--------------------------------------------------------------------------------|-------------------------------|-------------------------------|--------------------|--------|-----------------------------------|-----------------------------------------------|--|--|--|--|--|
| Main Report By Importer By Filer Report Parameters            |                                                                                                    |                                         |                                                                                |                               |                               |                    |        |                                   |                                               |  |  |  |  |  |
| REV-103<br>Periodic<br>Click to extract<br>Report Parameters: |                                                                                                    |                                         |                                                                                |                               |                               |                    |        |                                   |                                               |  |  |  |  |  |
| Monthly Statement Paymen                                      | Monthly Statement Payment Due Dates: 01/01/2025 to 01/31/2025 Daily Statement Payment Due Dates: ALL to ALL |                                         |                                                                                |                               |                               |                    |        |                                   |                                               |  |  |  |  |  |
| Daily Statement Importer Nu                                   | umber: xx-xxxxxxxxxx                                                                                        |                                         | Daily Statement Processing Port Code: ALL Daily Statement Payment Status: PAID |                               |                               |                    |        |                                   |                                               |  |  |  |  |  |
| Daily Statement Number: Al                                    | LL                                                                                                    |                                         | Monthly Statement Number: ALL                                                  |                               |                               |                    |        |                                   |                                               |  |  |  |  |  |
| Monthly Statement<br>Number                                   | Monthly Statement<br>Print Date                                                                             | Daily Stat<br>Number                    | ement                                                                          | Daily Statement<br>Filer Code | Daily Statement<br>Filer Name | Daily Stat<br>Type | lement | Daily Statement<br>Payment Status | Daily Statement<br>Payment Authorized<br>Date |  |  |  |  |  |
| X0000000X                                                     | 01/28/2025                                                                                                  | xxxxxxxxxx                              | хх                                                                             | 551                           | A N DERINGER, INC.            | PERIODIO           | DAILY  | PAID                              | 01/24/2025                                    |  |  |  |  |  |
| XXXXXXXXXXX                                                   | 01/28/2025                                                                                                  | >>>>>>>>>>>>>>>>>>>>>>>>>>>>>>>>>>>>>>> | xx                                                                             | 551                           | A N DERINGER, INC.            | PERIODIC           | DAILY  | PAID                              | 01/24/2025                                    |  |  |  |  |  |
| X0000000X                                                     | 01/28/2025                                                                                                  | xxxxxxxxxxxxxx                          |                                                                                | 551                           | A N DERINGER, INC.            | PERIODIO           | DAILY  | PAID                              | 01/24/2025                                    |  |  |  |  |  |
| X0000000X                                                     | 01/28/2025                                                                                                  | xxxxxxxx                                | xx                                                                             | 551                           | A N DERINGER, INC.            | PERIODIC DAILY     |        | C DAILY PAID                      |                                               |  |  |  |  |  |
| X0000000X                                                     | 01/28/2025                                                                                                  | 000000000000000000000000000000000000000 | xx                                                                             | 551                           | A N DERINGER, INC.            | PERIODIC           | DAILY  | PAID                              | 01/24/2025                                    |  |  |  |  |  |

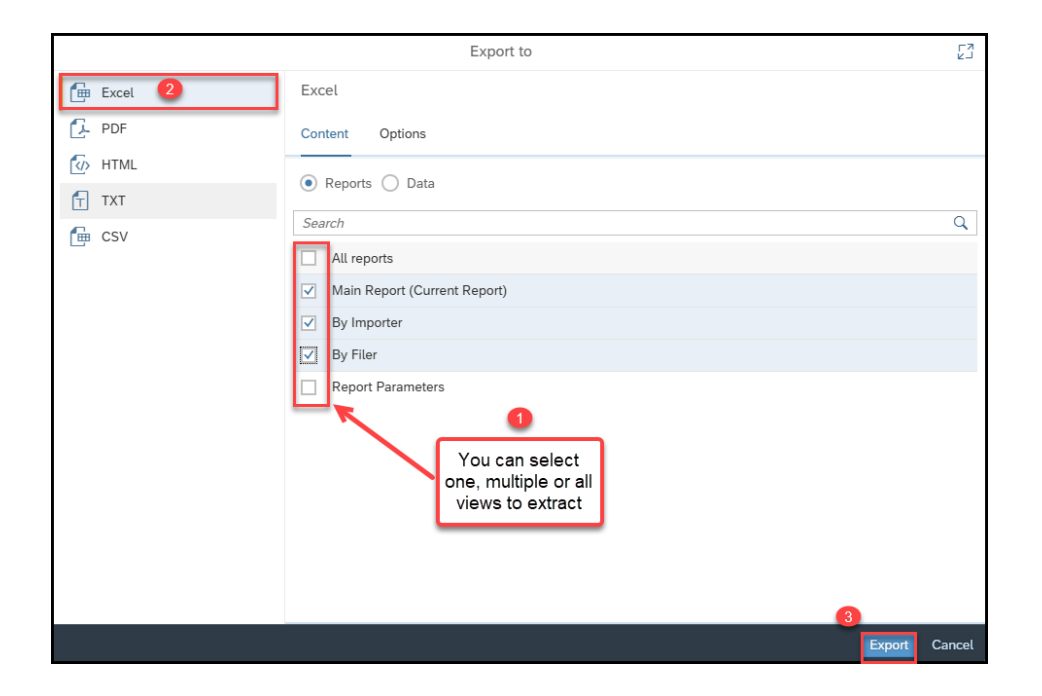

## Below is an example of the **By Importer** report tab

| Totals                              |                                     |                                  |                                         |                         |                                         |                                               |                                           |                                            |                                            | 0                                |                    |                             |                   |                   |             |                         |                                         |                                |                 |                                     |                     |                        |                        |
|-------------------------------------|-------------------------------------|----------------------------------|-----------------------------------------|-------------------------|-----------------------------------------|-----------------------------------------------|-------------------------------------------|--------------------------------------------|--------------------------------------------|----------------------------------|--------------------|-----------------------------|-------------------|-------------------|-------------|-------------------------|-----------------------------------------|--------------------------------|-----------------|-------------------------------------|---------------------|------------------------|------------------------|
| Daily Statement I<br>Number         | Total<br>Importer Consur<br>Duty Ar | nption<br>nount Total            | Tax Amo                                 | Total ADD Amount        | Total CVD An                            | n: Total Fees An Total                        | Interest Amo                              | Total Other                                | Amoun Grand Total                          | A                                |                    |                             |                   |                   |             |                         |                                         |                                |                 |                                     |                     |                        |                        |
| 01-000000000                        |                                     | \$343,779.90                     | \$0.00                                  | \$0.00                  | \$0.00                                  | 0 \$12,259.11                                 | \$0.00                                    |                                            | \$0.00 \$356,039.                          | 01                               |                    |                             |                   |                   |             |                         |                                         |                                |                 |                                     |                     |                        |                        |
| Total:                              | \$3                                 | 43,779.90                        | \$0.00                                  | \$0.00                  | \$0.00                                  | \$12,259.11                                   | \$0.00                                    |                                            | \$0.00 \$356,039.0                         | 11                               |                    |                             |                   |                   |             |                         |                                         |                                |                 |                                     |                     |                        |                        |
| Daily Stateme                       | ent Importer: (                     |                                  |                                         |                         |                                         |                                               |                                           |                                            |                                            |                                  |                    |                             |                   |                   |             |                         |                                         |                                |                 |                                     |                     |                        |                        |
| Total<br>Consumption<br>Duty Amount | Total Tax Amou                      | n Total ADD Amou                 | int To                                  | tal CVD Amo Total I     | Fees Amount                             | Total Interest Total (                        | Other # Grand                             | Total Amour                                |                                            |                                  |                    |                             |                   |                   |             |                         |                                         |                                |                 |                                     |                     |                        |                        |
| \$343,779.90                        | \$0.00                              | )                                | \$0.00                                  | \$0.00                  | \$12,259.11                             | \$0.00                                        | \$0.00                                    | \$356,039.01                               |                                            |                                  |                    |                             |                   |                   |             |                         |                                         |                                |                 |                                     |                     |                        |                        |
| Daily Statemer                      | nt Print Date: 02                   | /14/2025                         |                                         |                         |                                         |                                               |                                           |                                            |                                            |                                  |                    |                             |                   |                   |             |                         |                                         |                                |                 |                                     |                     |                        |                        |
| Monthly<br>Statement<br>Number      | Daily Statement<br>Number           | Daily<br>Statement Filer<br>Code | Daily<br>Statem<br>ent<br>Filer<br>Name | Daily Statement<br>Type | Daily<br>Statement<br>Payment<br>Status | Daily Statement<br>Payment<br>Authorized Date | Daily<br>Statement<br>Payment<br>Due Date | Daily<br>Statement<br>Payment<br>Type Code | Daily Statement<br>Processing Port<br>Code | Daily<br>Statement<br>Print Date | Suret<br>y<br>Code | Continous<br>Bond<br>Number | Center ID<br>Code | Center ID<br>Name | Entry Type  | Entry Summary<br>Number | Entry Summary<br>Importer<br>Number     | Entry Summary<br>Importer Name | Release<br>Date | Total<br>Consumption<br>Duty Amount | Total Так<br>Amount | Total<br>ADD<br>Amount | iotal<br>CVD<br>Imount |
| 2589649985                          | 1625554067                          | 551                              | ANDERI                                  | PERIODIC DAILY          | AUTHORIZED                              | 03/21/2025                                    | 03/21/2025                                | 7                                          | 1601                                       | 02/14/2025                       | 123                | 1234567                     | CEE010            | Machinery         | Consumption | 55100000000             | 01-XXXXXXXXXXX                          | ABC COMPANY                    | 02/03/2025      | \$10,993.06                         | \$0.00              | \$0.00                 | \$0.00                 |
| 1111P0310N                          | 27111144QU                          | 551                              | ANDERI                                  | PERIODIC DAILY          | AUTHORIZED                              | 03/21/2025                                    | 03/21/2025                                | 7                                          | 2704                                       | 02/14/2025                       | 123                | 1234567                     | CEE010            | Machinery         | Consumption | 55700000000             | 01->>>>>>>>>>>>>>>>>>>>>>>>>>>>>>>>>>>> | ABC COMPANY                    | 02/03/2025      | \$23,799.31                         | \$0.00              | \$0.00                 | \$0.00                 |
| 1111P0310N                          | 27111144QU                          | 551                              | ANDERI                                  | PERIODIC DAILY          | AUTHORIZED                              | 03/21/2025                                    | 03/21/2025                                | 7                                          | 2704                                       | 02/14/2025                       | 123                | 1234567                     | CEE010            | Machinery         | Consumption | 55700000000             | 01-2000000000                           | ABC COMPANY                    | 02/03/2025      | \$37,768.91                         | \$0.00              | \$0.00                 | \$0.00                 |
| Total:                              |                                     |                                  |                                         |                         |                                         |                                               |                                           |                                            |                                            |                                  |                    |                             |                   |                   |             |                         |                                         |                                |                 | \$72,561.28                         | \$0.00              | \$0.00                 | \$0.00                 |
| Daily Statemer                      | nt Print Date: 02                   | /15/2025                         |                                         |                         |                                         |                                               |                                           |                                            |                                            |                                  |                    |                             |                   |                   |             |                         |                                         |                                |                 |                                     |                     |                        |                        |
| Monthly<br>Statement<br>Number      | Daily Statement<br>Number           | Daily<br>Statement Filer<br>Code | Daily<br>Statem<br>ent<br>Filer<br>Name | Daily Statement<br>Type | Daily<br>Statement<br>Payment<br>Status | Daily Statement<br>Payment<br>Authorized Date | Daily<br>Statement<br>Payment<br>Due Date | Daily<br>Statement<br>Payment<br>Type Code | Daily Statement<br>Processing Port<br>Code | Daily<br>Statement<br>Print Date | Suret<br>y<br>Code | Continous<br>Bond<br>Number | Center ID<br>Code | Center ID<br>Name | Entry Type  | Entry Summary<br>Number | Entry Summary<br>Importer<br>Number     | Entry Summary<br>Importer Name | Release<br>Date | Total<br>Consumption<br>Duty Amount | Total Tax<br>Amount | Total<br>ADD<br>Amount | 'otal<br>:VD<br>Imount |
| 5522A0310N                          | 27251110XX                          | 551                              | ANDERI                                  | PERIODIC DAILY          | AUTHORIZED                              | 03/21/2025                                    | 03/21/2025                                | 7                                          | 2704                                       | 02/15/2025                       | 123                | 1234567                     | CEE010            | Machinery         | Consumption | 55100000000             | 01-XXXXXXXXXXX                          | ABC COMPANY                    | 02/04/2025      | \$21,819.24                         | \$0.00              | \$0.00                 | \$0.00                 |
| 5522A0310N                          | 27251110XX                          | 551                              | ANDERI                                  | PERIODIC DAILY          | AUTHORIZED                              | 03/21/2025                                    | 03/21/2025                                | 7                                          | 2704                                       | 02/15/2025                       | 123                | 1234567                     | CEE010            | Machinery         | Consumption | 55100000000             | 01-XXXXXXXXXXX                          | ABC COMPANY                    | 02/04/2025      | \$73,667.94                         | \$0.00              | \$0.00                 | \$0.00                 |
| Total:                              |                                     |                                  |                                         |                         |                                         |                                               |                                           |                                            |                                            |                                  |                    |                             |                   |                   |             |                         |                                         |                                |                 | \$95,487.18                         | \$0.00              | \$0.00                 | \$0.00                 |

| Daily Statement    | Daily<br>Statement | Daily<br>Statement<br>Payment | Statement Statemen<br>Payment nt<br>Authorized Paymen | e State<br>ment<br>nt Proce | Daily<br>State<br>Daily ment<br>Statement Paym | Daily<br>Statement<br>Importer | Daily Statement | Sure<br>ty<br>Cod | ,           | Continous<br>Bond | Center  | Center ID |             | Entry Summai | Entry Summary<br>y Importer | Entry Summary   | Release    | Total<br>Consumption | Total<br>Tax | Total<br>ADD<br>Amoun | fotal<br>CVD<br>Amoun | l<br>Iotal Fees | nteres<br>To<br>Amoun Ot | ital<br>ther |
|--------------------|--------------------|-------------------------------|-------------------------------------------------------|-----------------------------|------------------------------------------------|--------------------------------|-----------------|-------------------|-------------|-------------------|---------|-----------|-------------|--------------|-----------------------------|-----------------|------------|----------------------|--------------|-----------------------|-----------------------|-----------------|--------------------------|--------------|
| Filer Name         | Туре               | Status                        | Date Due Dat                                          | te ssing                    | Print Date ent                                 | Number                         | Importer Name   | е                 | Surety Name | Number            | ID Code | Name      | Entry Type  | Number       | Number                      | Importer Name   | Date       | Duty Amount          | Amount       | t I                   |                       | Amount (        | Ап                       | houn         |
| A N DERINGER, INC. | PERIODIC DAILS     | AUTHORIZED                    | 03/21/2025 03/21/20                                   | 25 0212                     | 02/26/2025 7                                   | 01-000000000                   | ABC COMPANY INC | 123               | XYZ COMPANY | 24C001RIH         | CEE010  | Machinery | Consumption | 55100000000  | 01-000000000                | ABC COMPANY INC | 02/26/2025 | \$4,939.48           | \$0.00       | \$0.00                | \$0.00                | \$634.62        | \$0.00                   | \$1          |
| A N DERINGER, INC. | PERIODIC DAILS     | AUTHORIZED                    | 03/21/2025 03/21/20                                   | 25 1601                     | 02/14/2025 7                                   | 01-000000000                   | ABC COMPANY INC | 123               | XYZ COMPANY | 24C001RIH         | CEE010  | Machinery | Consumption | 55100000000  | 01-000000000                | ABC COMPANY INC | 02/03/2025 | \$10,993.06          | \$0.00       | \$0.00                | \$0.00                | \$664.83        | \$0.00                   | \$1          |
| A N DERINGER, INC. | PERIODIC DAILS     | AUTHORIZED                    | 03/21/2025 03/21/20                                   | 25 1601                     | 02/21/2025 7                                   | 01-000000000                   | ABC COMPANY INC | 123               | XYZ COMPANY | 24C001RIH         | CEE010  | Machinery | Consumption | 55100000000  | 01-000000000                | ABC COMPANY INC | 02/08/2025 | \$117,722.40         | \$0.00       | \$0.00                | \$0.00                | \$2,062.15      | \$0.00                   | \$1          |
| A N DERINGER, INC. | PERIODIC DAILS     | AUTHORIZED                    | 03/21/2025 03/21/20                                   | 25 2704                     | 02/14/2025 7                                   | 01-000000000                   | ABC COMPANY INC | 123               | XYZ COMPANY | 24C001RIH         | CEE010  | Machinery | Consumption | 55100000000  | 01-000000000                | ABC COMPANY INC | 02/03/2025 | \$23,799.31          | \$0.00       | \$0.00                | \$0.00                | \$968.88        | \$0.00                   | \$1          |
| A N DERINGER, INC. | PERIODIC DAILS     | AUTHORIZED                    | 03/21/2025 03/21/20                                   | 25 2704                     | 02/14/2025 7                                   | 01-000000000                   | ABC COMPANY INC | 123               | XYZ COMPANY | 24C001RIH         | CEE010  | Machinery | Consumption | 55100000000  | 01-000000000                | ABC COMPANY INC | 02/03/2025 | \$37,768.91          | \$0.00       | \$0.00                | \$0.00                | \$960.33        | \$0.00                   | \$1          |
| A N DERINGER, INC. | PERIODIC DAILS     | AUTHORIZED                    | 03/21/2025 03/21/20                                   | 25 2704                     | 02/15/2025 7                                   | 01-000000000                   | ABC COMPANY INC | 123               | XYZ COMPANY | 24C001RIH         | CEE010  | Machinery | Consumption | 55100000000  | 01-000000000                | ABC COMPANY INC | 02/04/2025 | \$21,819.24          | \$0.00       | \$0.00                | \$0.00                | \$941.07        | \$0.00                   | \$1          |
| A N DERINGER, INC. | PERIODIC DAILS     | AUTHORIZED                    | 03/21/2025 03/21/20                                   | 25 2704                     | 02/15/2025 7                                   | 01-000000000                   | ABC COMPANY INC | 123               | XYZ COMPANY | 24C001RIH         | CEE010  | Machinery | Consumption | 55100000000  | 01-000000000                | ABC COMPANY INC | 02/04/2025 | \$73,667.94          | \$0.00       | \$0.00                | \$0.00                | \$1,659.31      | \$0.00                   | \$1          |
| A N DERINGER, INC. | PERIODIC DAILS     | AUTHORIZED                    | 03/21/2025 03/21/20                                   | 25 2704                     | 02/21/2025 7                                   | 01-000000000                   | ABC COMPANY INC | 123               | XYZ COMPANY | 24C001RIH         | CEE010  | Machinery | Consumption | 55100000000  | 01-000000000                | ABC COMPANY INC | 02/09/2025 | \$32,728.86          | \$0.00       | \$0.00                | \$0.00                | \$1,094.30      | \$0.00                   | \$1          |
| A N DERINGER, INC. | PERIODIC DAILS     | AUTHORIZED                    | 03/21/2025 03/21/20                                   | 25 2704                     | 02/26/2025 7                                   | 01-000000000                   | ABC COMPANY INC | 123               | XYZ COMPANY | 24C001RIH         | CEE010  | Machinery | Consumption | 55100000000  | 01-000000000                | ABC COMPANY INC | 02/12/2025 | \$17,908.24          | \$0.00       | \$0.00                | \$0.00                | \$725.79        | \$0.00                   | \$1          |
| A N DERINGER, INC. | PERIODIC DAILS     | AUTHORIZED                    | 03/21/2025 03/21/20                                   | 25 4601                     | 02/20/2025 7                                   | 01-000000000                   | ABC COMPANY INC | 123               | XYZ COMPANY | 24C001RIH         | CEE010  | Machinery | Consumption | 55100000000  | 01-000000000                | ABC COMPANY INC | 02/06/2025 | \$0.00               | \$0.00       | \$0.00                | \$0.00                | \$806.81        | \$0.00                   | \$1          |
| A N DERINGER, INC. | PERIODIC DAILS     | AUTHORIZED                    | 03/21/2025 03/21/20                                   | 25 4601                     | 02/21/2025 7                                   | 01-000000000                   | ABC COMPANY INC | 123               | XYZ COMPANY | 24C001RIH         | CEE010  | Machinery | Consumption | 55100000000  | 01-000000000                | ABC COMPANY INC | 02/09/2025 | \$1,888.51           | \$0.00       | \$0.00                | \$0.00                | \$878.92        | \$0.00                   | \$1          |
| A N DERINGER, INC. | PERIODIC DAILS     | AUTHORIZED                    | 03/21/2025 03/21/20                                   | 25 4601                     | 02/27/2025 7                                   | 01-000000000                   | ABC COMPANY INC | 123               | XYZ COMPANY | 24C001RIH         | CEE010  | Machinery | Consumption | 55100000000  | 01-000000000                | ABC COMPANY INC | 02/13/2025 | \$543.95             | \$0.00       | \$0.00                | \$0.00                | \$862.10        | \$0.00                   | \$1          |
|                    |                    |                               |                                                       |                             |                                                |                                |                 |                   |             |                   |         |           |             |              |                             |                 |            | \$343,779.90         | \$0.00       | \$0.00                | \$0.00                | \$12,259.11     | \$0.00                   | \$0          |